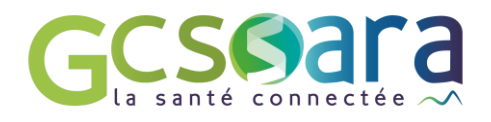

7 TELEEXPERTISE :

Demander un avis spécialisé de façon sécurisée

## Procédure 1/2

Je me connecte à MonSisra ≶

- Soit via l'application installée sur mon ordinateur (Télécharger) et/ou sur mon mobile
- Soit via le site <u>www.sante-ara.fr</u>, onglet « S'authentifier / Se connecter », je pourrai alors me connecter avec ma carte CPS, ma E-CPS ou mes identifiants

Si je ne dispose pas encore d'un compte Monsisra, je contacte mon animatrice territoriale

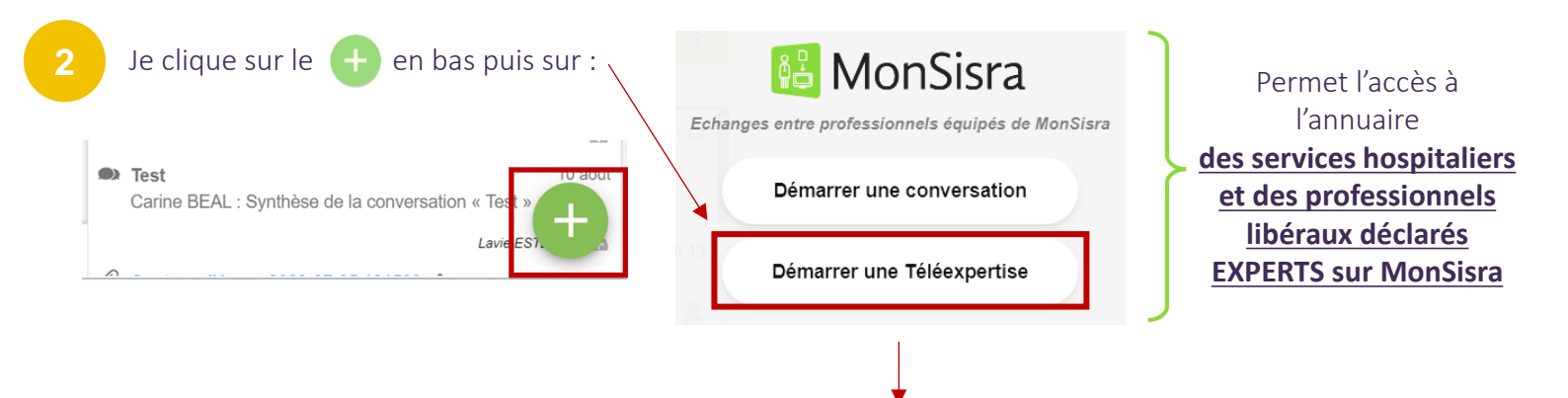

Une fenêtre s'ouvre afin de me permettre de renseigner l'ensemble des informations me concernant et concernant mon patient :

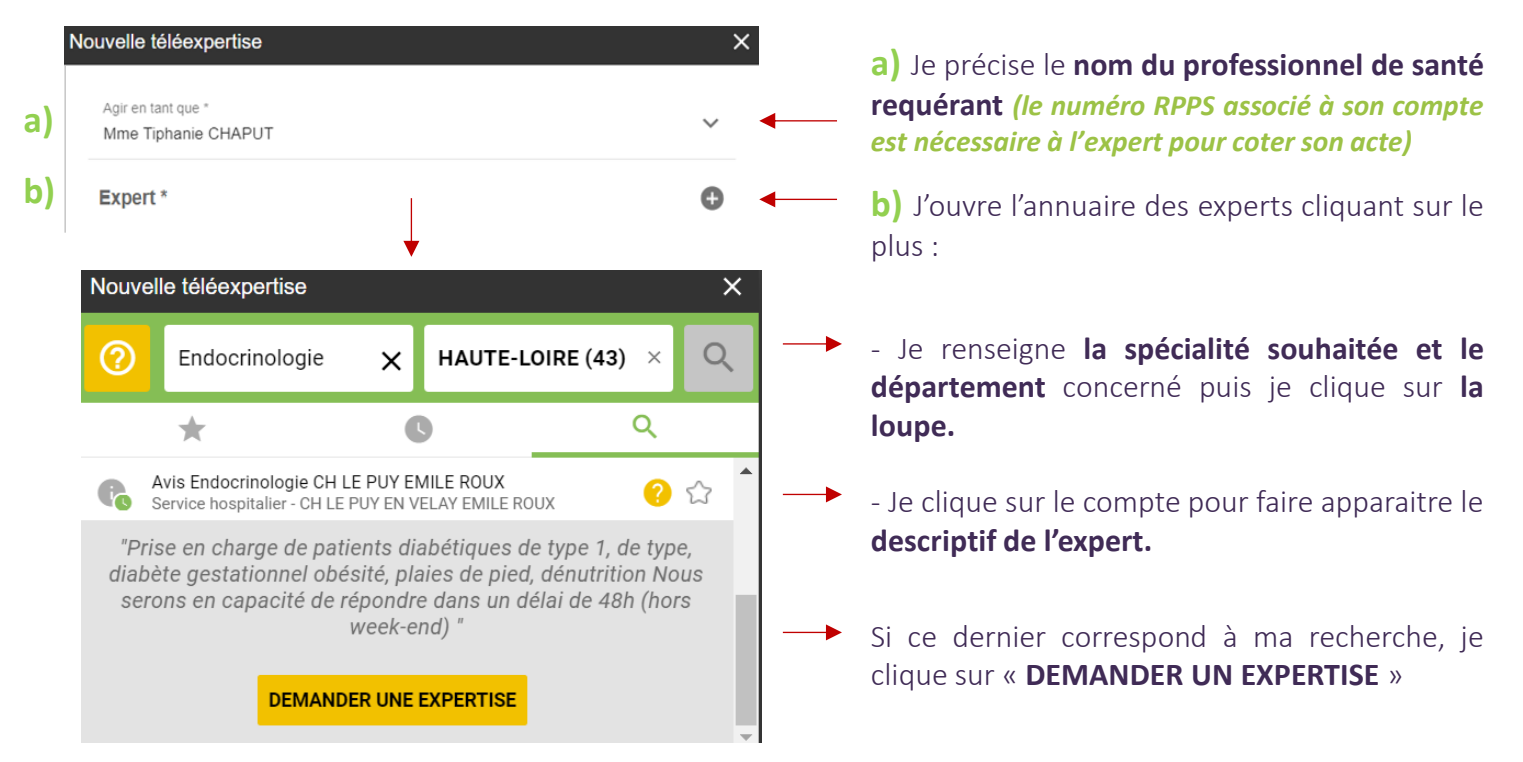

ASTUCE : Si je mets simplement le terme « Avis » comme spécialité, je retrouverai la liste de tous les services experts

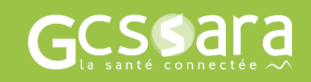

## Je ne connais pas mes identifiants :

En établissement : je contacte le service informatique

En libéral : je contacte l'animateur GCS Sara de mon territoire : carte régionale des animateurs

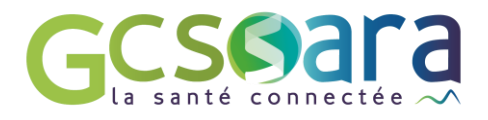

7 TELEEXPERTISE :

## Demander un avis spécialisé de façon sécurisée

## Procédure 2/2

Qr

4

Je renseigne les informations d'identité de mon patient et mon numéro de facturation. Cela permettra la cotation de l'acte par le requérant et par l'expert.

| N | Agir en tant que *          Mme Tiphanie CHAPUT          Expert *       Avis Dermatologie CH LE PUY EMILE ROUX &         Patient concerné *       ● |                                                                                   | ~     | <ul> <li>c) Je recherche l'identité de mon patient<br/>dans l'annuaire régional :</li> <li>Renseigner son nom et prénom dans la<br/>barre de recherche et cliquer sur « LANCER<br/>LA RECHERCHE » :</li> </ul>            |
|---|----------------------------------------------------------------------------------------------------|-----------------------------------------------------------------------------------|-------|----------------------------------------------------------------------------------------------------|
| ) |                                                                                                    |                                                                                   | 0 ┥   | ←     Patient concerné       Rechercher un patient                                                                                                    |
| I |                                                                                                    |                                                                                   |       | LANCER LA RECHERCHE DANS L'ANNUAIRE RÉGIONAL                                                                                                    |
|   |                                                                                                    |                                                                                   |       | - <u>Si mon patient n'est pas répertorié :</u> je crée<br>sa fiche avec les informations présentes sur<br>sa carte d'identité ou dans mon logiciel<br>métier, en cliquant sur :<br>PERSONNE NE CORRESPOND À MA RECHERCHE, |
| ) | Numéro de sécurité so                                                                                                    | ociale patient * NIR                                                              | 4     | <ul> <li>- d) Je précise également son numéro de sécurité sociale.</li> </ul>                                                                                                    |
| ) | Votre numéro de facturation * EN SAVOIR PLUS                                                                                                    |                                                                                   | LUS ┥ | <ul> <li>e) J'indique mon numéro de facturation :</li> <li>- <u>Cliquer sur EN SAVOIR PLUS</u> pour connaitre votre numéro de facturation</li> </ul>                                                                      |
|   |                                                                                                    |                                                                                   |       | ( <b>numéro AMELI</b> pour les professionnels libéraux<br>ou <b>FINESS/code spécialité</b> pour les établissements)                                                                                                    |
|   |                                                                                                    |                                                                                   |       | (Ce numéro est nécessaire à l'expert pour coter<br>son acte).                                                                                                    |
|   | Prérequis expert Merci de remplir le formulaire téléchargeable à disposition<br>ci-dessous et de joindre les photographies                          |                                                                                   | •     | <b> f)</b> Enfin, le professionnel me précise les                                                                                                    |
|   | Documents utiles                                                                                                    | image demande urgente.png<br>Formulaire de demande de télé expertise - final.docx |       | <ul> <li>informations dont il a besoin pour rendre son<br/>avis.</li> <li>Il peut me mettre à disposition un formulaire<br/>que je dois télécharger et remplir.</li> </ul>                                                |
|   |                                                                                                    | DÉMARRER LA TÉLÉEXPERTISE ┥                                                       | -     | <u>Je pourrai ajouter en pièce jointe le</u><br><u>formulaire rempli <b>une fois avoir appuyé sur</b><br/><b>« DEMARRER LA TÉLÉEXPERTISE »</b></u>                                                                        |

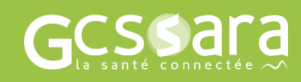

Je ne connais pas mes identifiants :

En établissement : je contacte le service informatique

En libéral : je contacte l'animateur GCS Sara de mon territoire : carte régionale des animateurs